## Portweiterleitung mit einem D-Link Router

| <b>D-Lin</b>      | k                                                                                                    |                           |           |             |                |                 |  |  |  |
|-------------------|----------------------------------------------------------------------------------------------------|---------------------------|-----------|-------------|----------------|-----------------|--|--|--|
| DIR-855           | SETUP                                                                                                    | ADVANCED                  | 'n        | 100L5       |                | STATUS          |  |  |  |
| VIRTUAL SERVER    | VIRTUAL SERVER                                                                                                    |                           |           |             |                |                 |  |  |  |
| PORT FORWARDING   | The Virtual Server optio                                                                                                    | on allows you to define a | single pu | blic port o | on your router | for redirection |  |  |  |
| APPLICATION RULES | to an internal LAN IP Address and Private LAN port if required. This feature is useful for hosting<br>online services such as FTP or Web Servers. |                           |           |             |                |                 |  |  |  |
| QOS ENGINE        | Save Settings Don't Save Settings                                                                                                    |                           |           |             |                |                 |  |  |  |
| NETWORK FILTER    |                                                                                                    |                           |           |             |                |                 |  |  |  |
| ACCESS CONTROL    | 24VIRTUAL SERVE                                                                                                    | RS LIST                   |           |             |                |                 |  |  |  |
| WEBSITE FILTER    |                                                                                                    |                           |           | Port        | Traffic Type   |                 |  |  |  |
| INBOUND FILTER    | Name                                                                                                    |                           |           | Public      | Protocol       | Schedule        |  |  |  |
| FIREWALL SETTINGS | XT2 Plus                                                                                                    | < Application Na          | ime 🔻     | 53080       | TCP 🔻          | Always 👻        |  |  |  |
|                   | IP Address                                                                                                    |                           |           | Private     |                | Inbound Filter  |  |  |  |
| KOOTING           | 192.168.0.32                                                                                                    | Computer Nar              | ne 🔻      | 443         | 443            | Allow All 👻     |  |  |  |
| ADVANCED WIRELESS | Name                                                                                                    |                           |           | Public      | Protocol       | Schedule        |  |  |  |
| WISH              |                                                                                                    | < Application Na          | ime 🔻     | 0           | TCP 🔻          | Always 👻        |  |  |  |

- 1. Öffnen Sie den Browser und rufen Sie Ihren Router auf.
- 2. Klicken Sie unter Advanced auf Virtual Server.

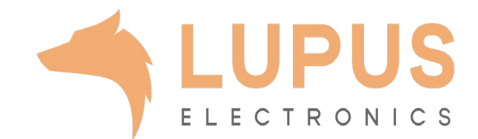

| DIS               |                                                      |                                                 |              |             |                |                  |  |  |  |
|-------------------|------------------------------------------------------|-------------------------------------------------|--------------|-------------|----------------|------------------|--|--|--|
|                   |                                                      |                                                 |              |             |                |                  |  |  |  |
| DIR-855           | SETUP                                                | ADVANCED                                        | т            | 00L5        |                | STATUS           |  |  |  |
| VIRTUAL SERVER    | VIRTUAL SERVER                                       |                                                 |              |             |                |                  |  |  |  |
| PORT FORWARDING   | The Virtual Server optic                             | on allows you to define a                       | ı single pul | olic port o | n your router  | for redirection  |  |  |  |
| APPLICATION RULES | to an internal LAN IP A<br>online services such as I | ddress and Private LAN p<br>FTP or Web Servers. | oort if requ | ired. This  | feature is use | eful for hosting |  |  |  |
| QOS ENGINE        | Save Settings Don't Save Settings                    |                                                 |              |             |                |                  |  |  |  |
| NETWORK FILTER    |                                                      |                                                 |              |             |                |                  |  |  |  |
| ACCESS CONTROL    | 24VIRTUAL SERVI                                      | ERS LIST                                        |              |             |                |                  |  |  |  |
| WEBSITE FILTER    |                                                      |                                                 |              | Port        | Traffic Type   |                  |  |  |  |
| INBOUND FILTER    | Name                                                 |                                                 |              | Public      | Protocol       | Schedule         |  |  |  |
| FIREWALL SETTINGS | XT2 Plus                                             | < Application N                                 | ame 🔻        | 53080       | TCP 🔻          | Always 👻         |  |  |  |
|                   | IP Address                                           |                                                 |              | Private     |                | Inbound Filter   |  |  |  |
| KOOTING           | 192.168.0.32                                         | Computer Na                                     | me 🔻         | 443         | 443            | Allow All 👻      |  |  |  |
| ADVANCED WIRELESS | Name                                                 |                                                 |              | Public      | Protocol       | Schedule         |  |  |  |
| WISH              |                                                      |                                                 | ame 🔻        | 0           | тср 🔻          | Always 👻         |  |  |  |

- *3. Name*: Sie können rechts eine Anwendung wählen, für welche die Portweiterleitung gelten soll
- 4. IP Address: Hat der freizugebende Rechner seine IP Adresse vom DHCP Server des Routers bezogen, können Sie diese im Aufklappmenü rechts auswählen. Andernfalls tragen Sie die IP Adresse von Hand ein.
- 5. Port
  - *a.* Public Port: Wählen Sie hier einen öffentlichen Port den Sie freigeben wollen ein (frei wählbar, wir empfehlen einen 5-stelligen Port z.B. 53080).
  - *b. Private Port*: Tragen Sie hier den lokalen Port Ihres Gerätes ein (SSL: 443).
- 6. Protocol: Wählen Sie hier TCP.
- 7. Schedule: Wählen Sie hier always damit die Portweiterleitung immer aktiv ist.
- 8. Inbound Filter: Wählen Sie hier allow all damit die Portweiterleitung von jedem Gerät genutzt werden kann
- 9. Klicken Sie danach auf *Save Settings*.

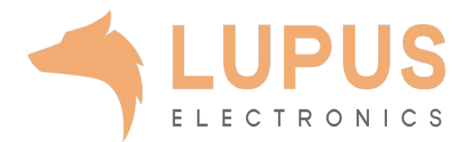